附錄二 【五專新生綜合資料登錄時間:114/7/24起至114/9/14前務必上網完成】。

【二專新生綜合資料登錄時間:114/8/12起至114/9/14前務必上網完成】。

### 學生綜合資料登錄作業

|                                       |       |                                                                  | ····································· | 歌[ ] .<br>引 |
|---------------------------------------|-------|------------------------------------------------------------------|---------------------------------------|-------------|
| ▲ 防疫專區                                | 新聞中   | 心。                                                               |                                       | 3           |
| COVID-19                              | 04/29 | 財團法人創世社會福利基金會(台南分院)誠徽護理師與生活服務員 🚥                                 | 校外競賽                                  |             |
| 0                                     | 04/29 | <期待,在南讓 週見你!> 五專入學10分鐘簡介影片                                       | 权内競賽                                  |             |
| 1 1 1 1 1 1 1 1 1 1 1 1 1 1 1 1 1 1 1 | 04/24 | (公告)請各專、兼任教師於109年5月4日(星期一)中午12時前上網登錄期中成續                         | 校内常用系統                                |             |
| 松年 公告                                 | 02/03 | 【重要】請五專一年級學生即日起至109年4月30日(星期四)前務必上網填寫問卷,即有機會抽大獎<br>喝(含未填答名單)     | 單一登入入口網<br>教務學務系統說明                   |             |
|                                       | 04/16 | 108學年度第2學期學科能力競試得獎公告                                             | 變更密碼                                  |             |
| 備条應用服務等通                              | 04/28 | 研習公告-1090601延緩失能失智方案社區研究經驗分享                                     | E-mail                                |             |
|                                       | 04/27 | 研習公告-1090519「咖啡與健康」學術討論會                                         | 推廣教育招生網                               |             |
| A                                     | 04/10 | 研習公告-1090505跨域高齢服務之理念與實驗                                         | 推廣教育課程資訊                              |             |
|                                       | 04/17 | 活動公告-1090518輔英科大高龄全程照顧人才培育中心参訪活動                                 | 推廣教育考古题                               |             |
| 南護歷年檔案展                               | 04/20 | 109年5月5日(二)12:00-13:30「護理師CC-網紅插畫家的斜積人生」講座(公告參與名單)               | 校内公告清單                                |             |
| 🐔 畢業生流向                               | 02/05 | 圖書館因應嚴重特殊傳染性肺炎(新冠肺炎)防疫相關措施(新增社交距離規範)                             | 深耕計畫資訊網                               |             |
| 1 調查問卷                                | 04/27 | 【活動公告】圖書館「智慧財產權宣導月,系列活動開跑                                        | 躍升計畫                                  |             |
|                                       | 04/27 | 健康中心E化體脂機及血壓計自主健康管理開放時間及地點,請攜帶手機喔~~每次測量結果會連結                     | 學生兼任助理學習與勞動權益專區                       |             |
| 我要揭款                                  |       | 至您的手機                                                            | 無障礙設施配置示意圖                            |             |
| The second second                     | 04/27 | 94愛護眼活動報名                                                        | 教育理念與教育目標                             |             |
|                                       | 04/27 | 94要喝水活動報名                                                        | 尊重智慧財產權                               |             |
| 校友會                                   | 04/27 | 109學年度第1學期重(補)修避衝堂登記                                             | 弱勢助學及獎助學金                             |             |
|                                       | 03/26 | 南護文學獎徵文                                                          | 圖夢助學網                                 |             |
|                                       | 04/27 | 108學年度第2學期第(4/29日)「全校性師生集會」取消辦理                                  | 校園聯名網                                 |             |
|                                       | 04/27 | 5/1-攜理科3年級調會取演辦理。                                                | 個人資料保護專區                              |             |
|                                       | 04/24 | 有蘭109學年度科技校院二年制技優入學聯合招生因應疫情防範第二階段到校指定項目甄審及錄取報<br>到簡章增訂說明及特殊需求申請表 | More<br>校外公告清單                        |             |
|                                       | 04/24 | 109學年度二技統一入學測驗考試注意事項及防疫因應措施                                      | 蟹政署165反詐騙專區                           |             |
|                                       | 04/23 | 技專校院招生策略委員會公告科技校院二年制技藝技能優良學生甄審入學因應嚴重特殊傳染性肺炎疫<br>慣應變機制            | 教育部電子報<br>大事校院就業職能平台ーIICAN            |             |
|                                       | 04/23 | 圖書館4月24日(五)調整開館時間公告                                              | RICH職場體驗網                             |             |
|                                       | 04/23 | 109年深耕計書扶老攜幼社團服務活動於即日起開始報名                                       | 南區區域教學資源中心                            |             |
|                                       | 04/20 | 109暴年度第1暑期暑辨费减免申請公告(第牛)                                          | 國民旅游卡新制專區                             |             |
|                                       | 04/10 | 四方支生资济事利和15100年度主体的方法并以更加1913、随道建筑网站组织                           | 韩奕帝(八教) 目动会                           |             |

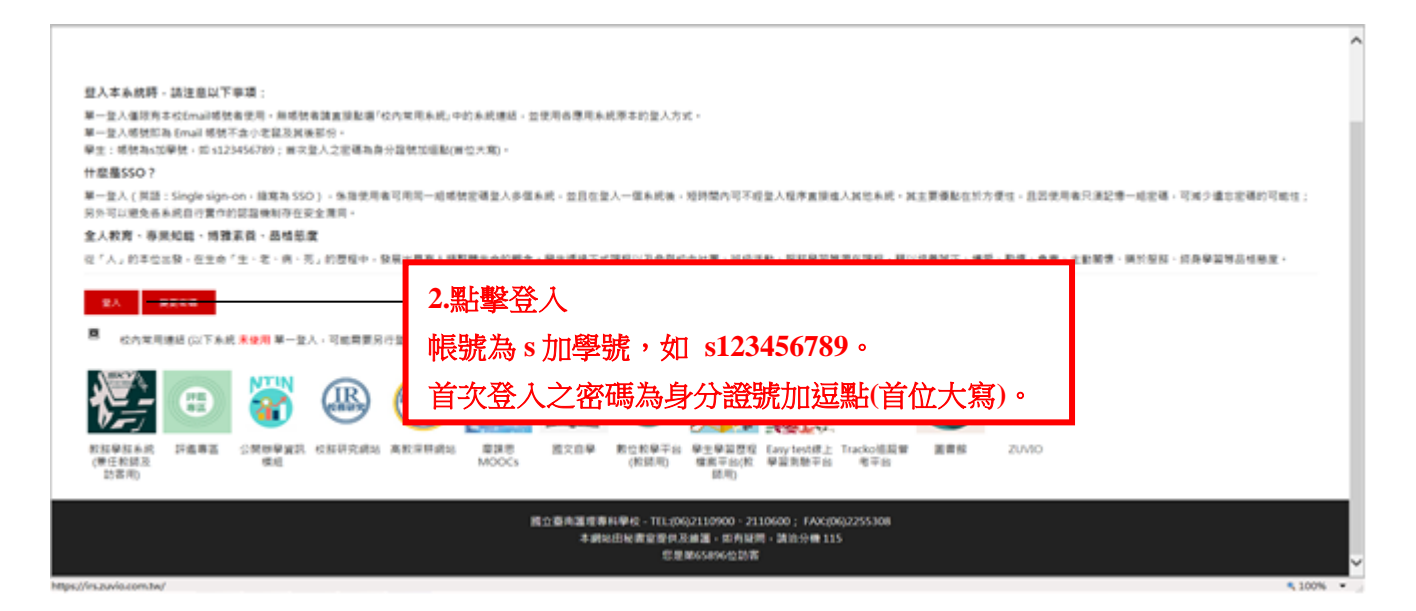

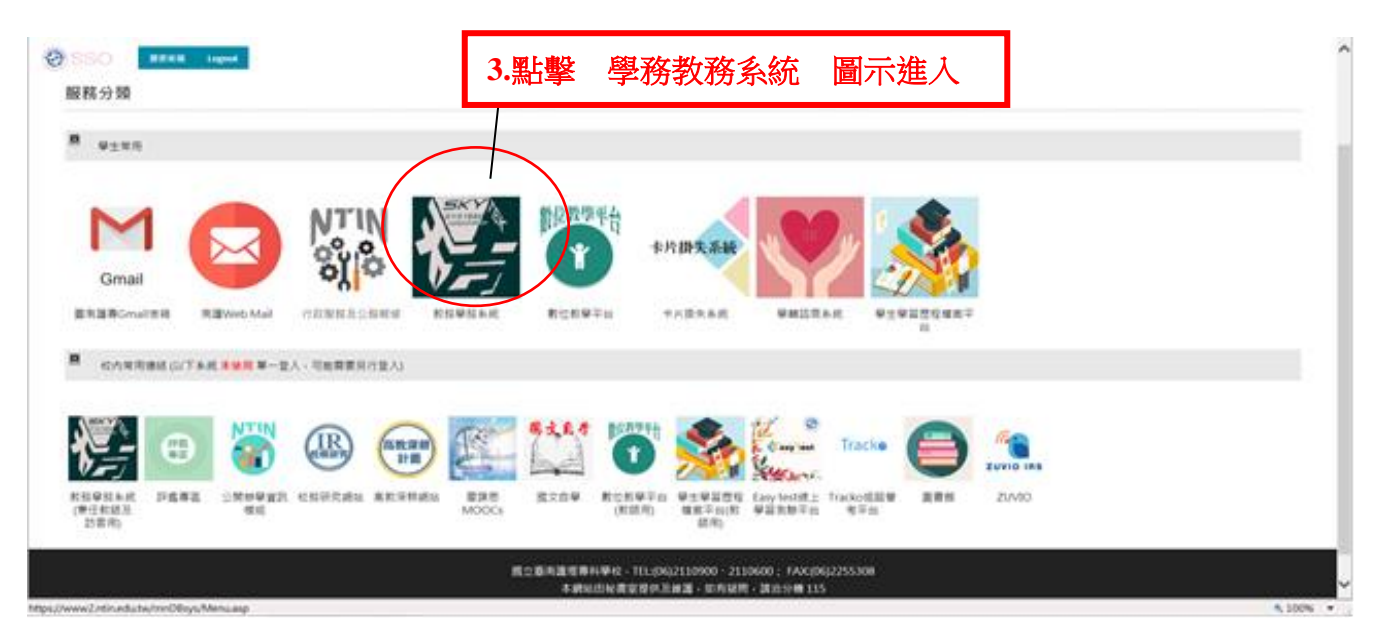

### 學生綜合資料登錄流程

## 1登入學務教務系統後,左側選單:登錄→學務登錄作業→學生綜合資料登錄 開始填寫資料。

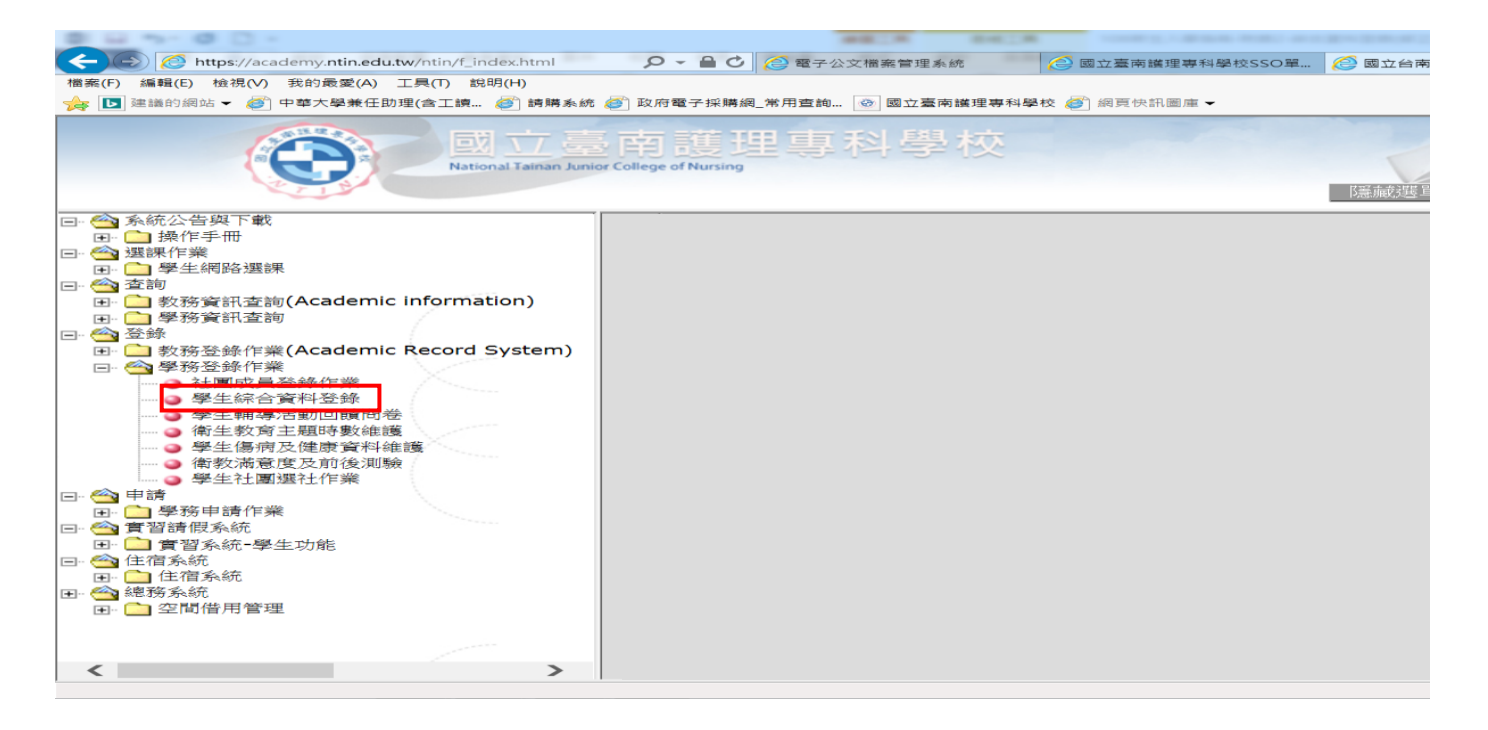

#### 2基本資料填寫完畢後,點擊「送出儲存」才能再進行2、3、4、5項目資料儲存。

廖永伦人资料传播

| 基本資料 2.3                               | 3回資料 3  | . 兄弟握妹  | 4.→股  | 5.自傳   |              | 點擊   | 切換填寫部分 | 2           |            |   |
|----------------------------------------|---------|---------|-------|--------|--------------|------|--------|-------------|------------|---|
| 学数                                     | 1       |         | - 姓名: |        | 班級:          |      |        | <b>症就</b> : |            |   |
| 扇分證                                    | 1       |         | 性別:   | ¢      | 血型:          | •    |        | <b>生日</b> : | 088年02月17日 | 1 |
| 鼎分                                     | 1 一段生   | Y       | 来数:   |        | 儀居地:         | 中華民語 | •      | 出生地:        | 高雄市・       |   |
| 電子郵件                                   | : 無資料   |         |       |        | 生活費來源:       | •    |        | 自我印象:       | •          |   |
| 戶籍地址:<br>通訊地址:                         |         |         |       |        | - 武章<br>- 武章 | 1    |        |             |            |   |
| 租屋地址:                                  |         |         |       |        | 相壓電設         |      |        | 租屋          | 戶機:        |   |
| 11111111111111111111111111111111111111 |         |         |       |        | 聖滅人電話        | 1    |        |             |            |   |
| 監護人通訊地址:                               |         |         |       |        | \$61         | 11   |        |             |            |   |
| 身分註記:                                  |         | •       |       | 原住民族别: | ۲            |      | 腭      | 住民身分:       | •          |   |
|                                        | 生理障礙主(身 | 健特殊状况): | •     | 次:     | •            | 身心病  | 職手冊:   |             |            |   |
|                                        | 特殊病史主(曾 | 急特殊疾病): |       | 次:     |              | 身心情  | 1編字級:  | •           |            |   |
|                                        | 是否参加图8  | )化教育計畫: | •     | IEP情註: |              |      |        |             |            |   |

基本资料 送出健存

# 3家庭資料維護完畢後,點擊「送出儲存」才能再進行3、4、5項目資料儲存。

|                                                                                                    |             |              |                                         |                |   |        |        | 攀生综合资料分          | ₽.₩                        |      |       |             |       |       |   |
|----------------------------------------------------------------------------------------------------|-------------|--------------|-----------------------------------------|----------------|---|--------|--------|------------------|----------------------------|------|-------|-------------|-------|-------|---|
| 422.683                                                                                                    | REARTSHIELD | 8 (##)       |                                         |                |   |        |        |                  |                            |      |       |             |       |       |   |
|                                                                                                    |             |              |                                         |                |   |        |        |                  |                            |      |       |             |       |       |   |
| 1.8.43                                                                                                    | 15 2.家房或5   | 3.R.MER      | 4.————————————————————————————————————— | 5.018          |   |        |        |                  |                            |      |       |             |       |       |   |
| _                                                                                                    |             |              |                                         | _              |   |        |        |                  |                            |      |       |             |       |       |   |
|                                                                                                    | 241         |              |                                         | 寒次:            |   |        | 教育程度:  | · NORMER:        | <ul> <li>#68265</li> </ul> | •    | 8.8 : |             |       | BHK : |   |
| 2 <b>M</b>                                                                                                    | 听佛電話:       |              |                                         | 御殿:            | , |        | R61    | •                |                            |      | ¥8:   | •           | 92    | 548 : |   |
|                                                                                                    | N HINKER :  |              |                                         |                |   | 2003   |        |                  |                            |      |       | <b>#</b> 70 | iii : |       |   |
|                                                                                                    | 8.6.1       |              | -                                       | 10 m m         | _ |        | 64041  | · ANORADO.       | • ******                   |      | 801   |             |       |       |   |
|                                                                                                    | Kallet -    | _            | -                                       | 100.1<br>100.1 |   |        | 8.45.5 | • (798.680.940.0 | • //#48.4%                 | ac   |       |             |       | 68.1  | _ |
| -58                                                                                                    | Files       | _            |                                         | 6.67           |   | 0.0000 | 809.1  |                  |                            |      | 88.   |             | 178   | at c  | _ |
|                                                                                                    | BID/EM      |              |                                         | _              |   | 20088  |        |                  |                            |      |       | 471         | 141.  |       |   |
|                                                                                                    |             | 12001 · 1002 | •                                       |                |   |        |        |                  | 見 入                        | 第 人間 | AM A  |             |       | 出意序   |   |
| ROK A SK                                                                                                    | BH .        |              |                                         |                |   |        |        |                  |                            |      |       |             |       |       |   |
|                                                                                                    | 現在:         |              |                                         |                |   |        |        | 1위 :             |                            | Ň    | 128 : |             | 431 : |       |   |
|                                                                                                    | 88:         |              |                                         |                |   |        |        | 9 <u>7</u> :     | •                          | 8    | iii   | )           | 84:   |       |   |
| ● 信息入戶戶         ● 信息入戶戶         ● 信息入戶         ● 信息入戶         ● 信息入戶         ● 公共一次時亡,另一次供養           ● 信息         ● 信息         ● 公共一次時亡,另一次供養         ● 公共一次時亡,另一次供養           ● 信息         ● 信息         ● 公共一次時亡,另一次供養         ● 公共一次時亡,另一次供養           ● 信息         ● 信息         ● 公共         ● 公共         ● 公共           ● 自息         ● 公共         ● 公共         ● 公共         ● 公共           ● 公共         ● 公共         ● 公共         ● 公共         ● 公共           ● 公共         ● 公共         ● 公共         ● 公共         ● 公共           ● 公共         ● 公共         ● 公共         ● 公共         ● ○ 公共           ● ○ 公共         ● ○ 公共         ● ○ ○ ○ ○ ○ ○ ○ ○ ○ ○ ○ ○ ○ ○ ○ ○ ○ ○ ○ |             |              |                                         |                |   |        |        |                  |                            |      |       |             |       |       |   |
|                                                                                                    |             |              |                                         |                |   |        |        | 家 白索科 医出腺的       | Ŧ                          |      |       |             |       |       |   |

4 兄弟姐妹維護完畢後,點擊「送出儲存」才能再進行4、5項目資料儲存。

|    | 學生綜合資料維護                                                  |  |   |  |  |  |  |  |  |  |
|----|-----------------------------------------------------------|--|---|--|--|--|--|--|--|--|
| ※填 | · 填寫完成後請於各頁簽下方按下送出儲存,謝謝。                                  |  |   |  |  |  |  |  |  |  |
|    |                                                           |  |   |  |  |  |  |  |  |  |
| :  | 1.基本資料     2.家庭資料     3.兄弟姐妹     4.一般     5.自傳            |  |   |  |  |  |  |  |  |  |
|    | 姓名         關係         年次         電話         郵遞         地址 |  |   |  |  |  |  |  |  |  |
|    | -                                                         |  | • |  |  |  |  |  |  |  |
|    | =                                                         |  | • |  |  |  |  |  |  |  |
|    | Ξ                                                         |  | • |  |  |  |  |  |  |  |
|    | 四                                                         |  | • |  |  |  |  |  |  |  |
|    | 五                                                         |  | • |  |  |  |  |  |  |  |
|    | 六                                                         |  | • |  |  |  |  |  |  |  |
|    | t                                                         |  | • |  |  |  |  |  |  |  |
|    | Л                                                         |  | • |  |  |  |  |  |  |  |
|    | 九                                                         |  | • |  |  |  |  |  |  |  |
|    | +                                                         |  | • |  |  |  |  |  |  |  |
|    | 兄弟姐妹 送出儲存                                                 |  |   |  |  |  |  |  |  |  |

### 5一般維護完畢後,點擊「送出儲存」才能再進行5項目資料儲存。

學生綜合資料維護

※填寫完成後請於各頁籤下方按下送出儲存,謝謝。

| 1.基本資料 | 2.家庭資料      | 3.兄弟姐妹 | 4.一般          | 5.自傳 |  |               |   |   |       |          |
|--------|-------------|--------|---------------|------|--|---------------|---|---|-------|----------|
| 父母關係   | .: 🔽        |        | 家庭氣氛:         | •    |  | 管教方式:         | T |   | 居住環境: | <b>T</b> |
| 經濟狀況   | :           |        | 本人住宿:         | •    |  | 週零用金:         |   |   | 就讀科別: | •        |
| 高良     | ;:          |        | 體 重:          |      |  | <b>喜愛</b> 學科: |   |   | 困難學科: |          |
| 特殊専長   | :           |        | 休閒興趣:         | •    |  | 參加社團:         |   |   | 班級幹部: | T        |
| 校内競賽   | :           |        | 校外 <b>競賽:</b> |      |  | 學習印象:         | • | ] | 學習行為: | •        |
| 生活習慣   | :           |        | 特殊習慣:         | •    |  | 人際關係:         | • | ] | 外向行為: | •        |
| 内向行為   | ,: <b>v</b> |        |               |      |  |               |   |   |       |          |
|        | 姚 洋山佛方      |        |               |      |  |               |   |   |       |          |

### 6自傳維護完畢後,點擊「送出儲存」。

| 學生綜合資料維護                         |            |              |  |  |  |  |  |  |  |  |
|----------------------------------|------------|--------------|--|--|--|--|--|--|--|--|
| ※填寫完成後諸於各頁箋下方按下送出儲存,謝謝。          |            |              |  |  |  |  |  |  |  |  |
|                                  |            |              |  |  |  |  |  |  |  |  |
| 1.基本資料 2.家庭資料 3.兄弟姐妹 4.一般        | 5.自傳       |              |  |  |  |  |  |  |  |  |
| 家中最瞭解我的人                         | 常指導我做功課的人  | 曾讀過而印象最深的課外書 |  |  |  |  |  |  |  |  |
|                                  |            |              |  |  |  |  |  |  |  |  |
| 最喜歡的人                            | 最喜歡的人(原因)  | 最要好的朋友       |  |  |  |  |  |  |  |  |
|                                  |            |              |  |  |  |  |  |  |  |  |
| 最要好的朋友(原因)                       | 最喜歡做的事     | 最喜歡做的爭(原因)   |  |  |  |  |  |  |  |  |
|                                  |            |              |  |  |  |  |  |  |  |  |
| 不喜歡做的事                           | 不喜歡做的事(原因) | 國中時的學生生活     |  |  |  |  |  |  |  |  |
|                                  |            |              |  |  |  |  |  |  |  |  |
| 最快樂的回憶                           | 最痛苦的回憶     | 最足以描述自己的幾句話  |  |  |  |  |  |  |  |  |
|                                  |            |              |  |  |  |  |  |  |  |  |
| 填寫日期: (ex.民國103年1月1日,請填入1030101。 | )          |              |  |  |  |  |  |  |  |  |
| 自傳 送出儲存                          |            |              |  |  |  |  |  |  |  |  |

請詳閱綜合資料輸入流程,並請務必填寫完整! 如仍有疑問請洽(06)211-0539